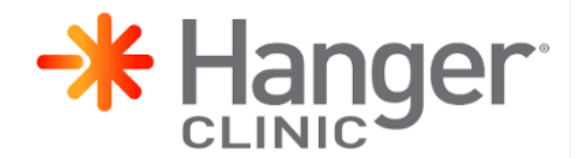

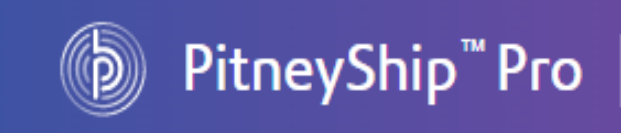

# TRAINING

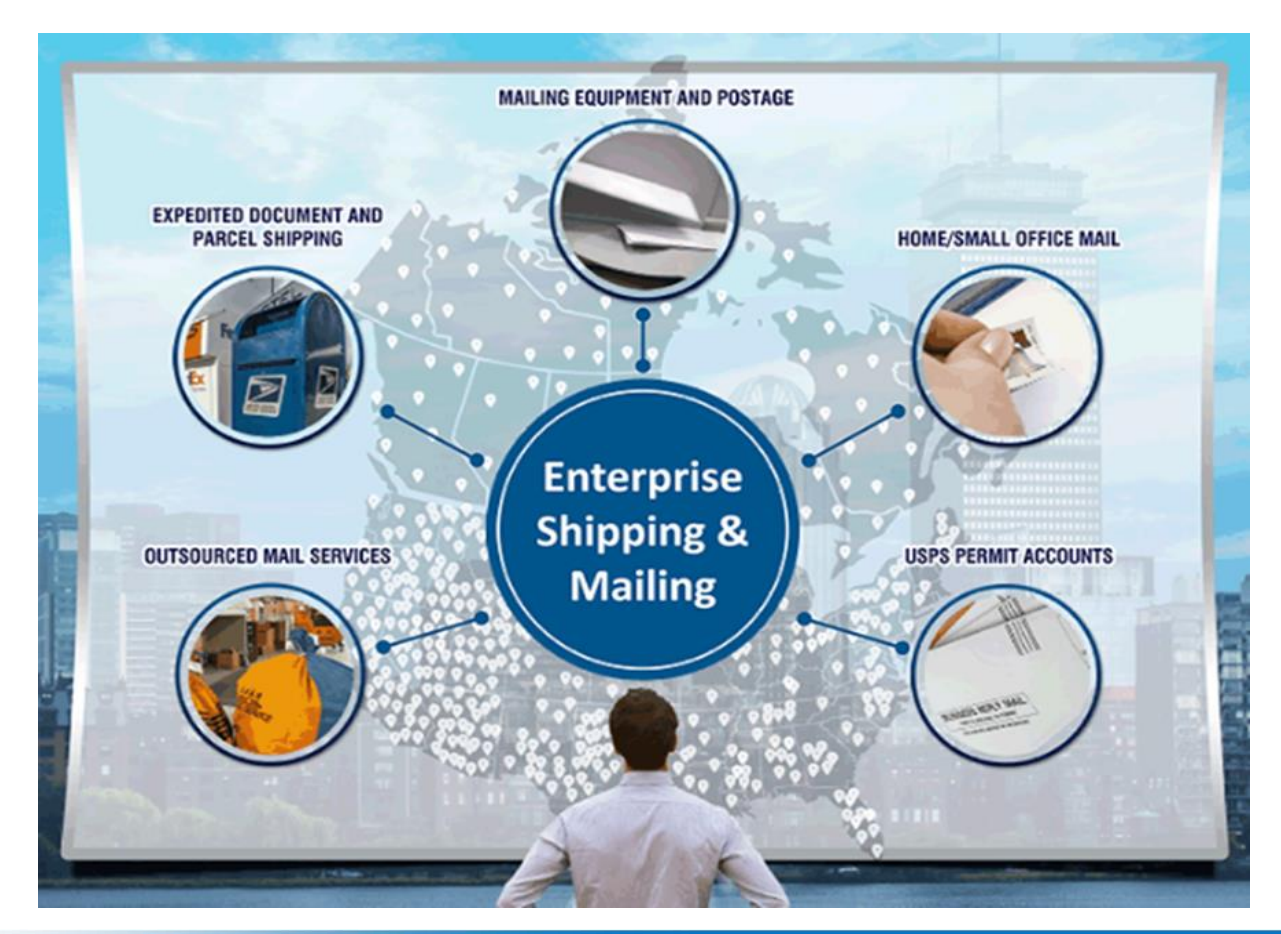

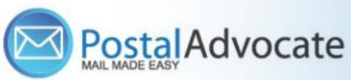

# What is PitneyShip<sup>™</sup> Pro?

PitneyShip<sup>™</sup> Pro is a cloud-based solution that scales easily across your organization, allowing employees to create carrier shipping labels and print postage regardless of location. Real-time data provides better insights and visibility into your shipping activity, helping you save time and money on every package you send.

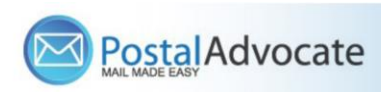

# Table of Contents

- How to Log In to PitneyShip<sup>™</sup> Pro
- How to Ship a Package (Create a Shipping Label)
- How to See Shipping & Postage History
- How to track and void a Shipment
- How to re-print a shipping label
- How to create a return label
- How to Print Stamps
- How to Re-Print Stamps
- How to Align the Printer correctly to print stamps
- Hanger Ordering Supplies
- Internal Hanger Support
- Other Helpful Resources
- Returning your Francotyp-Postalia meter

# How to Log In Using the Single Sign-On Feature

• Link to the Application – <u>https://sendpro360.pitneybowes.com/sso</u>

(This should work with Single Sign-On) – If it asks you for a username and password, you may not be set up properly. Please submit a case through our portal below to make sure your credentials are entered properly.

### Internal Hanger Support -

https://www.postaladvocate.net/index.php?/landingpage/Hanger

Select the kind of support you need, enter the information on the right and then hit next. A case will be created, you will get an email confirming the case number, and Postal Advocate will reach back within 24 hours to help resolve the issue.

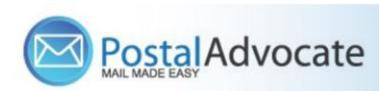

### enterprise

Hanger - Expedited Document and Parcel Mgmt & Mail Self-Serve Portal

### PLEASE READ CAREFULLY AND FOLLOW THE PROMPTS TO AVOID DELAYS

This is an electronic form

· Once you hit submit, you will receive an email communication providing you with a Casell.

#### "Mandatory fields

| What Kind of Support Do you Need * Please Select Please Select    | General Information To Get Started Company Name |                          |                   |                  |  |  |  |  |
|-------------------------------------------------------------------|-------------------------------------------------|--------------------------|-------------------|------------------|--|--|--|--|
| Vendor Password Reset Request<br>Other                            | Hanger                                          | 0                        |                   |                  |  |  |  |  |
| PitneyShip™ Pro - Add User<br>PitneyShip™ Pro - Technical Support | Request Submitted By *                          |                          | Other Field       |                  |  |  |  |  |
|                                                                   | First Name                                      | Last Name                | Other Field       |                  |  |  |  |  |
|                                                                   | Requestor Email Address *                       | Requestor Phone Number * | Requestor Title * |                  |  |  |  |  |
|                                                                   | Requestor Email Address                         | Requestor Phone Number   | Requestor Title   |                  |  |  |  |  |
|                                                                   | Cost Center *                                   |                          |                   |                  |  |  |  |  |
|                                                                   | Cost Center                                     |                          |                   |                  |  |  |  |  |
|                                                                   | Location Address*                               | Location City*           | Location State    | Location ZipCode |  |  |  |  |
|                                                                   | Location Address                                | Location City            | Location State    | Location ZipCode |  |  |  |  |
|                                                                   | Vendor                                          | Vendor Account Number    |                   |                  |  |  |  |  |
|                                                                   | Please Select Vendor                            | Vendor Account Number    |                   |                  |  |  |  |  |
|                                                                   | Equipment Serial #                              |                          |                   |                  |  |  |  |  |
|                                                                   | Equipment Serial #                              |                          |                   | Submit           |  |  |  |  |
|                                                                   |                                                 |                          |                   |                  |  |  |  |  |
|                                                                   |                                                 |                          |                   |                  |  |  |  |  |

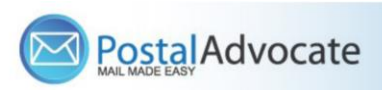

## **Ordering Supplies**

**Supplies** – You will need your account # (BPN) which will be provided to you.

You can order supplies in 2 ways:

Email your supply order to: orders@texasofficesystems.com OR by Phone: 254-666-2592

**Stamp Sheets** – These are from Pitney Bowes and are part number Item #SL-SPM11 and cost \$4.99 + applicable taxes for 120 Stamps (6 sheets). We recommend ordering enough to last you at least 1-2 months to minimize shipping costs.

## Information Needed for Your Supply Order:

**BPN** 

**Company Name** 

**Shipping Address** 

Name of Person Ordering Supplies – Full Name, Email and Phone Number

**Quantity of Stamp Sheets Needed** 

For urgent orders: If you want to ship USPS Priority which most will be delivered in 1 to 3 days, shipping will be an additional estimated \$6.00 to \$9.00. This varies by zip code.

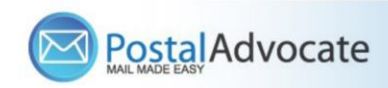

## How to Align the Printer Correctly to Print Stamps

| $\leftarrow \rightarrow$ C $\triangleq$ rollins.sendproenterprise.c | om/Composer/XmIR                                                                                                    | equest/GetShipl                                                                                                    | abel?guid=48a      | 3a9c4-f074-430    | 6-886f-56143a413                                                                                                    | c6d&pagen | umber=0&width=0&he | ight=0&usePercentage= | false&mimetyp | e 🖈 📀 🌄 🛪 \varTheta                       |                                                                                                    |
|---------------------------------------------------------------------|----------------------------------------------------------------------------------------------------|----------------------------------------------------------------------------------------------------|--------------------|-------------------|----------------------------------------------------------------------------------------------------|-----------|--------------------|-----------------------|---------------|-------------------------------------------|----------------------------------------------------------------------------------------------------|
| 🕹 Basecamp 🔯 Everhour 📵 ESET                                        |                                                                                                    |                                                                                                    |                    |                   |                                                                                                    |           | Print              | 1 she                 | et of paper   | Other bookman                             | s                                                                                                    |
|                                                                     | \$0.47*<br>NUTRINI<br>NUTRINI                                                                                                    | \$0.47*<br>20.775.001                                                                                                    | \$0.47*            | \$0.47*           |                                                                                                    |           | Destination        | HP OfficeJet Pro      | 9010 👻        | ± 6 :                                     | Stamp Sheet Printer Alignment (Using                                                                            |
| લ લ લ લ<br>લ લ લ લ                                                  | - 04                                                                                                    | - 101                                                                                                    | - 0                | - 100             | - 04                                                                                                    |           | Pages              | All                   | ¥             |                                           | Google Chrome – Recommended Browser)                                                                            |
| 41 41 41 41 41<br>41 41 41 41 41<br>41 41 41 41 41                  | 44444<br>44444<br>480 0 100 100 100 100 100 100 100 100 100                                                                                                    | 9447 NO                                                                                                    | 10.47*<br>NJ.71211 | 10.471<br>HISTORI |                                                                                                    | Copies    | 1                  |                       |               | When a user is doing a test print, in the |                                                                                                    |
|                                                                     |                                                                                                    |                                                                                                    |                    |                   | , internet                                                                                                    |           | Color              | Color                 | *             |                                           | down arrow. In the <b>SCALE</b> section in image 2                                                              |
|                                                                     |                                                                                                    |                                                                                                    |                    |                   |                                                                                                    |           | More settings      |                       | *             |                                           | select " <b>Default</b> ". Put the test print page in and make sure the print lines up. Then hit <b>PRINT</b> . |
|                                                                     | SB.47*<br>Married and<br>Married and | 10.47 *<br>14.47 *<br>14.                                                                                                    |                    |                   |                                                                                                    |           |                    |                       |               |                                           |                                                                                                    |
|                                                                     |                                                                                                    | 10.47*<br>92.772.81<br>10.922.91<br>10.922.912.91<br>10.922.91<br>10.922.912.91<br>10.922.91<br>10.922.91<br>10.922.91<br>10.922.91<br>10.922.91<br>1 |                    |                   | 12.47° 20<br>20.577 20<br>20.5777 20<br>20.577 20<br>20.577 20<br>20.577 20<br>20.577 20<br>20.577 20<br>20.577 20<br>20.577 20<br>20.577 20<br>20.577 20<br>20.577 20<br>20.577 20<br>20.577 20<br>20.577 20<br>20.577 20<br>20.577 20<br>20.5777 20<br>20.5777 20<br>20.57777 20<br>20.57777 20<br>2 |           |                    | Print                 | Cancel        |                                           |                                                                                                    |
|                                                                     |                                                                                                    |                                                                                                    |                    |                   | ÷                                                                                                    | → α (     | rollins.sendproent | terprise.com/Compose  | r/XmlRequest/ | GetShipLabel?guid=48a3a9c4-f0             | 74-4306-886f-56143a413c6d&pagenumbe=0. width=0&height=0&usePercentage=false&mimetype 🗴 💿 🌄 🛪 \Theta 🗄           |

### If the user is having a difficult time controlling what print tray their printer feeds from, they need to do the following:

Right click on START and then go to SETTINGS>PRINTERS AND SCANNERS> Select your printer> MANAGE>PRINTER **PROPERTIES>DEVICE** SETTINGS>OUTPUT SETTINGS> Choose the tray you put paper in.

|                                              |                      |          |                                                                                                    |                    |                     | Print                            | 1 shee             | t of paper | Other book |
|----------------------------------------------|----------------------|----------|----------------------------------------------------------------------------------------------------|--------------------|---------------------|----------------------------------|--------------------|------------|------------|
| ImageRequest                                 | 10.47*<br>11.275.511 |          | \$0.47*<br>XADYCAN<br>MICHAEL                                                                                                    | 50.471<br>24275238 | \$0.47 *            | Destinatio                       | HP OfficeJet Pro 9 | 1010 👻     | ± 🙃 :      |
| 41 41 41 41<br>41 41 41 41<br>41 41 41 41    | - 101                | 193      | 193                                                                                                    | 193                | 101                 | Pages                            | All                |            |            |
| 41 41 41 41 41<br>41 41 41 41<br>41 41 41 41 | \$0.47 *             | 141.47°  | 10.47*                                                                                                    | 14.47°             | 10.47 ·             | Copies                           | 1                  | - 18       |            |
| 1                                            |                      |          |                                                                                                    |                    |                     | Color                            | Color              | •          |            |
|                                              | 10.47°               | \$0.47 M | \$0.47°                                                                                                    | 81.47°             | \$0.471<br>HEFELME  | More settings                    |                    | ^          |            |
|                                              |                      | <u>D</u> | in the second second se |                    |                     | Paper size                       | Letter             | •          |            |
|                                              | 10.47*<br>NICHEN VO  |          | 10.47* NO                                                                                                    | ALC: NOID          | \$0.47+<br>Harrista | Pages per sheet                  | 1                  | •          |            |
|                                              | - 0                  | 103      | - 193                                                                                                    | - 101              | - 23                | Quality                          | 600 dpi            |            |            |
|                                              | 10.47°               | \$0.47 S | \$0.47°                                                                                                    | \$9.47°            | \$0.47°             | Scale                            | Default            | •          |            |
|                                              |                      |          |                                                                                                    |                    | Two-sided           | Default<br>Fit to printable area |                    |            |            |

### **Returning your Francotyp-Postalia meter:**

### Withdrawing the funds from your meter:

The USPS has published\* that there is a minimum of \$25 for issuance of postage refund checks due to the high cost of processing the request of a check. If there is less than \$25 postage left in your meter, please make sure you use it before returning your meter.

Please contact our FP Customer Experience at 800-341-6052 if you need assistance with this process. After the equipment has shipped, please allow 14 business days from receipt of the equipment to obtain status of your account.

### Withdrawal process:

- For the Postbase Mini See step by step instructions on page 11 of this document.
- For the other machines, here is a helpful video that shows how to withdraw the meter: <u>https://youtu.be/9nl1ujVV</u>

You will receive a FedEx return label by email by Sonya Morales.

**NOTE:** Francotyp-Postalia does not provide boxes so please use one of the boxes available at the clinic.

If a box is not available that is largest enough to fit the meter, the alternative is to order a box.

Office supply companies will typically only ship boxes in batches of 10 or 25.

To get a single box here are your options:

- Reuse a box from an item shipped into your location.
- Go to a Staples location and buy a single box.
- Go to a UPS Store or FedEx Kinkos and buy a box.

*Tip: A box with reams of paper (5000 sheets) will fit the smaller devices!* 

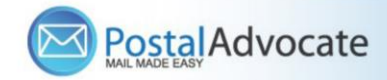

| FP Model                | Machine Length                                                                          | Machine<br>Width | Machine<br>Height |
|-------------------------|-----------------------------------------------------------------------------------------|------------------|-------------------|
| Postbase Mini           | 12.2                                                                                    | 8.1              | 9.1               |
| Postbase 20             | 28 (15.2" for the base) other<br>pieces should be able to be<br>removed before shipping | 13.6             | 11.8              |
| Postbase 30             | 28 (15.2" for the base) other<br>pieces should be able to be<br>removed before shipping | 13.6             | 11.8              |
| Postbase 45             | 48 (15.2" for the base) other<br>pieces should be able to be<br>removed before shipping | 15.4             | 11.8              |
| Postbase 60             | 48 (15.2" for the base) other<br>pieces should be able to be<br>removed before shipping | 15.4             | 11.8              |
| Dimensions in<br>Inches |                                                                                         |                  |                   |

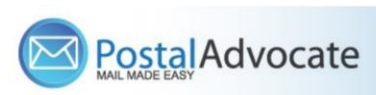

# **FP Meter Return Instructions**

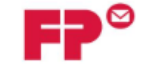

FP Mailing Solutions 140 N. Mitchell Ct., Suite 200 Addison, IL 60101-5629 800-341-6052 www.fp-usa.com

#### Return Instructions for FP Mailing Solutions Meters and Rental Equipment

- Authorization: Please be advised that this document is to provide the return information for FP Equipment. The dissemination of this information in no way represents an authorization of cancellation of any lease or rental Agreement. Please verify any contractual obligations before proceeding with the return of any equipment.
- 2) Owned or Leased Equipment: Determine if there is any equipment that you own or lease from a separate leasing company. If so, call the leasing company and your authorized FP representative to verify what equipment should be returned to the leasing company to satisfy your lease or what equipment you purchased that does not get returned. The PSD (postal security device) meter from your owned or leased base will need to be returned to FP. FP Mailing Solutions only needs the return of the rented items on your FP rental contract. FP Mailing Solutions will not be responsible for any equipment returned to us in error.
- 3) Meters and Rental Equipment: Per the Terms of your Agreement, meters and equipment rented from FP Mailing Solutions must be returned to us in secure packaging via the USPS. You are responsible to provide proof of delivery to FP Mailing Solutions and provide adequate insurance to cover the loss of any equipment. Meters have a maximum value of \$3,000 and external scales have a maximum value of \$2,000.
- Rental Equipment & PSD Returns to FP: Include your company name and FP account number in the secure packaging and mail to:

#### FP Mailing Solutions 140 N Mitchell Ct Ste 200 Addison, IL 60101

You will receive a final invoice for the remaining Term of the Agreement after the meter and/or equipment has been returned and the cancellation has been processed.

5) Postage Refunds: The USPS® has published\* that there is a minimum of \$25 for issuance of postage refund checks due to the high cost of processing the request and a check. If there is less than \$25 postage left in your meter, please make sure you completely use the postage before returning the meter.

If you wish to request a refund for postage that exceeds \$25, first verify on our automated phone system (800.341.6052) that the funds are back in your postage reserve account. You may then email your signed postage refund request on your company letterhead to <u>postage@fp-usa.com</u> or fax it to 800.607.3738. Please make sure your request includes your name, the name of your company, your FP account number, the amount of your requested refund and verify the mailing address for the refund. We will then submit your request to the USPS; it usually takes 2-4 weeks for the checks to be sent from the USPS.

\* Reference U. S. Postal Service DMM® 604.9.3:

http://pe.usps.com/text/dmm300/604.htm#wp1080980

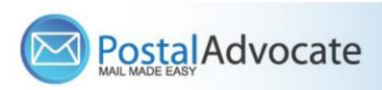

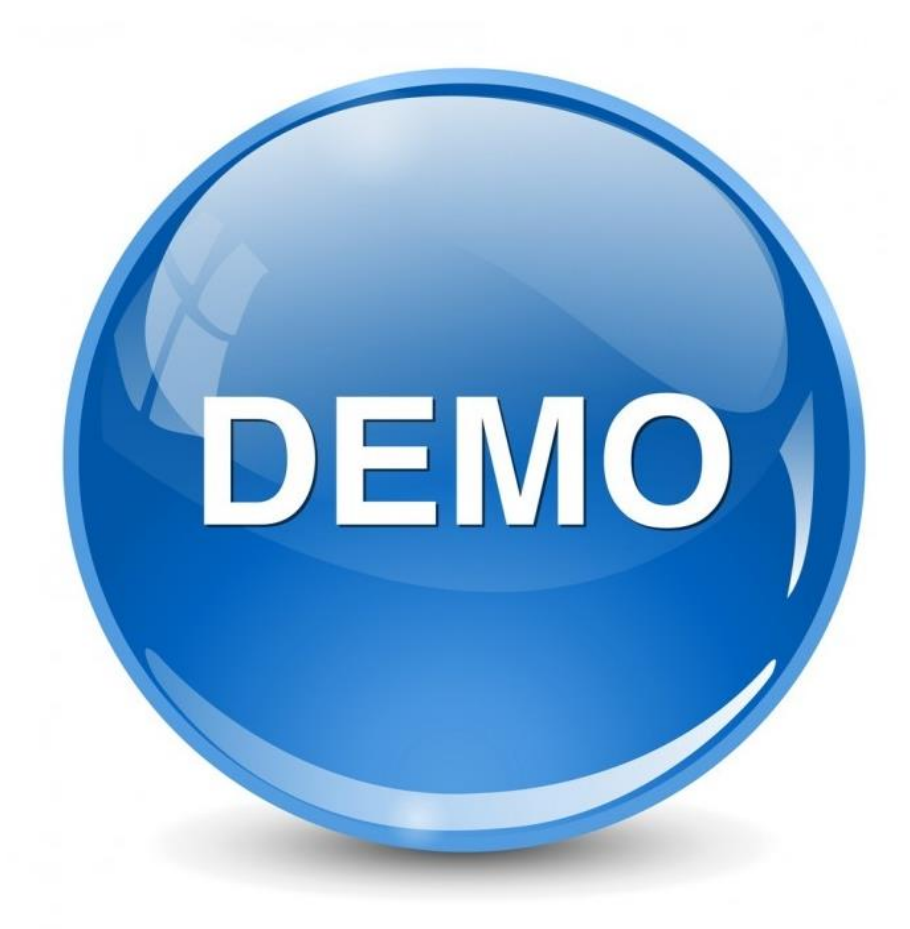

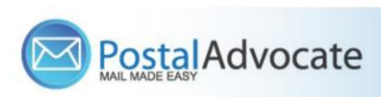

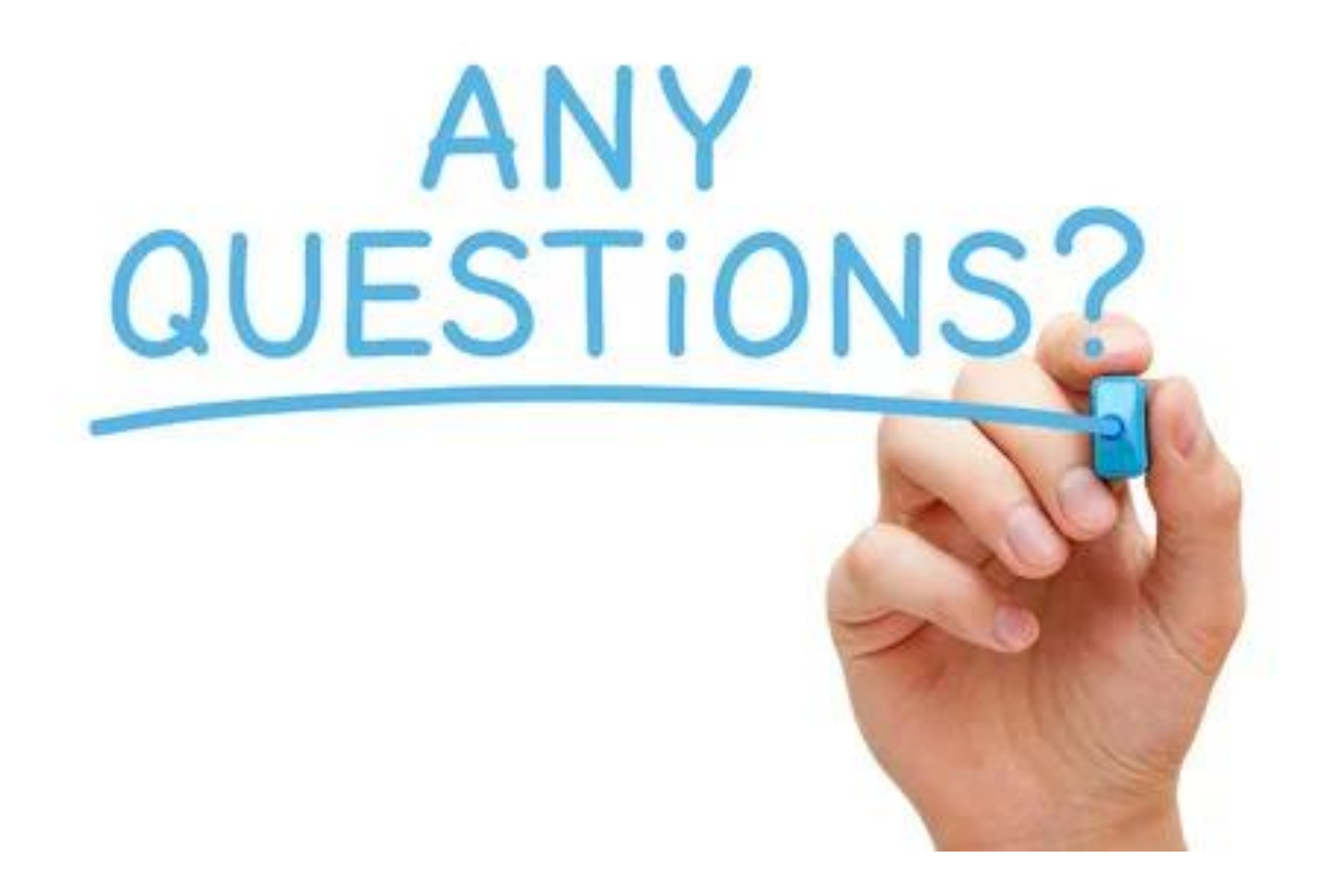

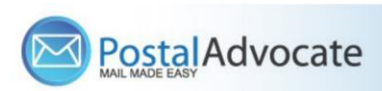